## **Resubmitting A Disputed Invoice**

1. When the client disputes an invoice, they should leave a comment indicating the reason for the dispute. An email notification with the comment will be sent to the Billing Contact for your account. The comments can also be seen within the system. To view the comments, open the invoice by clicking on its number. The total count of comments on an invoice can be seen in the comments column.

| Dashboard     | Billing Authorizations  | Invoices Payments Reports       | Timekeepers     | Client Sett | ings             |                |        |                     |                 | 0                        |
|---------------|-------------------------|---------------------------------|-----------------|-------------|------------------|----------------|--------|---------------------|-----------------|--------------------------|
| Client: C     | Dnit Mm New -           |                                 |                 |             |                  |                |        |                     |                 |                          |
| Invoices      | / Active                |                                 |                 |             |                  |                |        |                     |                 |                          |
| Status<br>All | •                       |                                 |                 |             |                  | Upload Invoice | Create | e Manual Invoice Ge | et Invoice List | Q Search invoices        |
| Send to Cl    | ient   Archive   Delete | Email PDF                       |                 |             |                  |                |        |                     | Active (10)     | Archived (0) Deleted (0) |
|               | Invoice                 | * Matter                        | Fee Arrangement |             | Date Submitted 🗢 | Invoice Date   | ¢      | Status              | \$              | Total \$                 |
| 0             | 42972                   | 2018-48814 - Demo Matter<br>720 | Hourly          | 1           | 05/17/2019       | 04/08/2019     |        | Disputed - 04/10/   | 2020            | 1,676.87 EUR             |

2. The comment(s) will be visible below the invoice header information.

|                                                                     | Resubmit Em                                                                        | ail PDF   Print   Payme                                                                                                    | nt History   Audit Histor                                                                                                    |
|---------------------------------------------------------------------|------------------------------------------------------------------------------------|----------------------------------------------------------------------------------------------------|----------------------------------------------------------------------------------------------------|
| <ul> <li>Edit Invoice</li> </ul>                                    | Void Invoid                                                                        | e                                                                                                    |                                                                                                    |
|                                                                     |                                                                                    | Jordan vs. I                                                                                                    | Bird/ 2018-50588                                                                                                    |
| Invoice #:<br>Invoice Date:<br>Due Date<br>Start Date:<br>End Date: | 13145<br>May 10, 2019<br>May 24, 2019<br>Mar 01, 2019<br>Mar 31, 2019              | Fees:<br>Fee Adjustments:<br>Exp Adjustments:<br>Met Fees & Exp:<br>Discounts:<br>Taxes:<br>Invoice Total:<br>Paid                                                                         | 450.00 usa<br>-350.00 usa<br>375.00 usa<br>-275.00 usa<br>200.00 usa<br>0.00 usa<br>200.00 usa<br>- 0.00 usa<br>- 0.00 usa                                               |
| 9 4:32:25 PM                                                        |                                                                                    |                                                                                                    | View all (3)                                                                                                    |
|                                                                     |                                                                                    |                                                                                                    |                                                                                                    |
|                                                                     | Edit Invoice  Invoice #: Invoice Date: Due Date Start Date: End Date:  94:32:25 PM | Edit Invoice     Void Invoice     Invoice #: 13145     Invoice Date: May 10, 2019     Due Date May 24, 2019     Start Date: Mar 01, 2019     End Date: Mar 31, 2019     Price Mar 31, 2019 | Edit Invoice   Invoice #: 13145   Invoice Date: May 10, 2019   Due Date May 24, 2019   Start Date: Mar 01, 2019   End Date: Mar 31, 2019     Invoice Total:   Paid   Add |

3. To make edits to the invoice, choose the Edit Invoice button.

| nvoice: 13145                                                                                                    |                                                                     | Resubmit   Email PDF   Print   Payment History   Audit History        |                                                                              |                                                                      |  |  |
|----------------------------------------------------------------------------------------------------|---------------------------------------------------------------------|-----------------------------------------------------------------------|------------------------------------------------------------------------------|----------------------------------------------------------------------|--|--|
| 15RUTED                                                                                                    | Edit Invoice                                                        | 🛛 🖸 Void Invoid                                                       | ce -                                                                         |                                                                      |  |  |
| INVOICE                                                                                                    |                                                                     |                                                                       | Jordan vs. B                                                                 | ird/ 2018-50588                                                      |  |  |
| From: Example Vendor - New York<br>Tax#: 0123456<br>100 Times Square Suite 200<br>New York New York 01542<br>United States | Invoice #:<br>Invoice Date:<br>Due Date<br>Start Date:<br>End Date: | 13145<br>May 10, 2019<br>May 24, 2019<br>Mar 01, 2019<br>Mar 31, 2019 | Fees:<br>Fee Adjustments:<br>Expense:<br>Exp Adjustments:<br>Net Fees & Exp: | 450.00 usp<br>-350.00 usp<br>375.00 usp<br>-275.00 usp<br>200.00 usp |  |  |

4. The popup will explain that after edits are saved, previous invoice validation errors will still be displayed. Click Send/Resubmit for the validation rules to be rechecked and submit your invoice to your client. Click OK on the popup to continue to invoice editing.

| Important!<br>Invoice must be sent or result<br>evaluated | omitted to client for validation errors to be re- |
|-----------------------------------------------------------|---------------------------------------------------|
| Don't show again for this invoice                         | Ok                                                |

5. To correct any items in the invoice header click Edit Invoice Header. Header editing will then open and you can make any edits, then click Update.

| om: Example Vendor - New York                                                                                                    | Invoice #:                                    | 12072                                                                  | Eees:                                                   | 0.00                              |
|----------------------------------------------------------------------------------------------------|-----------------------------------------------|------------------------------------------------------------------------|---------------------------------------------------------|-----------------------------------|
| c#: 0123456                                                                                                    | Invoice Pate:                                 | Apr 08 2010                                                            | Fee Adjustments                                         | 0.00                              |
| 0 Times Square Suite 200                                                                                                    | Duo Dato                                      | Apr 22, 2019                                                           | Expense:                                                | 1 200 00 1                        |
| w York New York 01542                                                                                                    | Start Date:                                   | Apr 22, 2019                                                           | Exp Adjustments:                                        | 0.00                              |
| ited States                                                                                                    | End Date:                                     | Mar 31, 2019                                                           | Net Fees & Exp:                                         | 1,200.00                          |
| Onit Houston                                                                                                    | Life Date.                                    | Mar 51, 2015                                                           | Discounts:                                              | 0.00                              |
| #: 12345-HOU                                                                                                    |                                               |                                                                        | Taxes:                                                  | 0.00                              |
| 1 Sawyer St Suite 750                                                                                                    |                                               |                                                                        | Invoice Total:                                          | 1,200.00 в                        |
| uston Texas 77006                                                                                                    |                                               |                                                                        | Paid                                                    | - 0.00 s                          |
| ited States                                                                                                    |                                               |                                                                        |                                                         |                                   |
| Editing Invoice# 42972                                                                                                    | essing rules ( e.g. Doe                       | es the invoice contain                                                 | VAT for the EU)                                         |                                   |
| Editing Invoice# 42972                                                                                                    | essing rules ( e.g. Doe                       | es the invoice contain                                                 | VAT for the EU)                                         | 42972                             |
| Editing Invoice# 42972  Is this invoice subject to VAT proce Office New York Project                                               | essing rules ( e.g. Doe                       | invoice contain<br>invoice number<br>invoice date                      | VAT for the EU)                                         | 42972                             |
| Editing Invoice# 42972  Is this invoice subject to VAT proce Office New York Project Demo Matter 720 (2018-48814) (ap              | essing rules ( e.g. Doe<br>× ▼<br>proved) × ▼ | invoice contain<br>invoice number<br>invoice date                      | VAT for the EU)<br>due date<br>2019-04-08               | 42972<br>2019-04-22               |
| Editing Invoice# 42972  Is this invoice subject to VAT proce Office New York Project Demo Matter 720 (2018-48814) (ap currency     | proved)                                       | es the invoice contain<br>invoice number<br>invoice date               | VAT for the EU) due date 2019-04-08 end date            | 42972<br>2019-04-22               |
| Editing Invoice# 42972  Is this invoice subject to VAT proce Office New York Project Demo Matter 720 (2018-48814) (ap currency EUR | essing rules ( e.g. Doe<br>× ▼<br>proved) × ▼ | es the invoice contain<br>invoice number<br>invoice date<br>start date | VAT for the EU) due date 2019-04-08 end date 2019-03-01 | 42972<br>2019-04-22<br>2019-03-31 |

6. Scroll to any line item you need to make updates to and click the pencil icon to open editing.

|     | •          |                                                                              |            |       |              |
|-----|------------|------------------------------------------------------------------------------|------------|-------|--------------|
|     | Date ÷     | Description \$                                                               | Cost ÷     | Qty ‡ | Total 🗢      |
| > 2 | 2019-02-06 | draft processing agreement - (E103) Line dates must be within invoice period | 400.00 EUR | 3.00  | 1,200.00 EUR |
|     |            |                                                                              |            |       |              |

7. Make the changes needed and click Update. Repeat as necessary on other line items.

| 2019-02-06           |          |          | draft processing agreement |  |
|----------------------|----------|----------|----------------------------|--|
| evoense              |          |          | and proceeding agreement   |  |
| E103 - Word processi | ng       | ××       |                            |  |
| cost                 | quantity | Discount |                            |  |
| 400.0                | 3.0      |          |                            |  |
| line total           |          |          |                            |  |
| 1200.00              |          |          |                            |  |
| Тах Туре             | Tax Rate |          |                            |  |
| Select a 🔻           |          | Remove   |                            |  |
| Add Tax              |          |          |                            |  |

8. When done editing, scroll to the very bottom of the invoice and click Update to save all invoice changes.

|   | laxes:                 | U.UU EUR     |
|---|------------------------|--------------|
|   | Invoice Total:         | 1,200.00 EUR |
|   | Paid                   | - 0.00 EUR   |
|   | Currency Stamps (Invoi | ce Totals)   |
|   | Submitted Currency     | 1,200.00 EUR |
|   | Vendor Currency        | 1,360.08 usp |
|   | Spot Rate: 1.1334      |              |
|   |                        |              |
|   |                        |              |
|   |                        |              |
|   |                        |              |
|   |                        |              |
| _ |                        |              |

9. Click Resubmit at the top of the invoice to send the invoice to the client.

NOTE: The client will not receive notice of your edits/corrections until you click Resubmit.

| Invoice: 13145                  |                                  | Resubmit   Email | PDF   I | Print   Payment History   Audit History |
|---------------------------------|----------------------------------|------------------|---------|-----------------------------------------|
| DISPUTED                        | <ul> <li>Edit Invoice</li> </ul> | Ovid Invoice     |         |                                         |
| INVOICE                         |                                  |                  |         | Jordan vs. Bird/ 2018-50588             |
| From: Example Vendor - New York | Invoice #:                       | 13145            | Fees:   | 450.00 usp                              |

10. Alternatively, you can use the Void Invoice button to void the disputed invoice and then <u>upload</u> or <u>create</u> a new version of the invoice and submit.